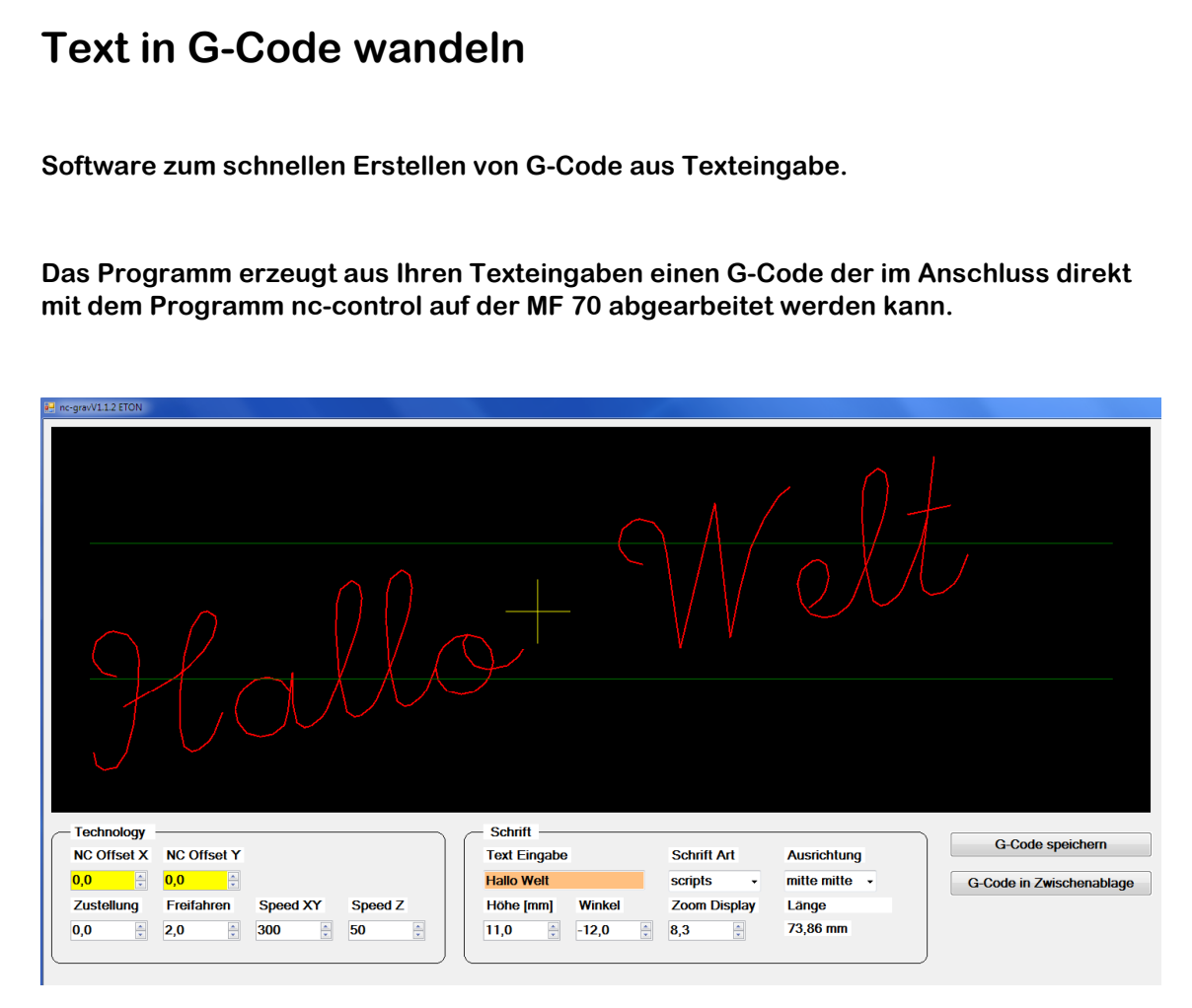

Die Eingaben können in beliebiger Reihenfolge ausgeführt werden.

Verändern Sie die Parameter solange bis Sie den Text in gewünschter Form sehen.

**Rechtliches:** 

Die in diesem Dokument verwendeten Markennamen sind Eigentum des jeweiligen Marken Inhabers.

# Inhaltsverzeichnis

| 1  | Systemvoraussetzungen                   | 3  |
|----|-----------------------------------------|----|
| 2  | Installation                            | 3  |
|    | 2.1 De-Installation der Software        | 3  |
| 3  | Texteingabe                             | 4  |
| 4  | Schrift Art wählen                      | 4  |
| 5  | Schrift Höhe wählen                     | 5  |
| 6  | Winkel wählen                           | 5  |
| 7  | Aufhänge Punkt bestimmen                | 6  |
| 8  | Zoom Ansichtsfenster                    | 6  |
| 9  | Breite / Länge des Schriftzuges         | 7  |
| 10 | Technology (NC-Parameter)               | 7  |
| 11 | G-Code speichern oder in Zwischenablage | 8  |
| 12 | Schrift Arten                           | 9  |
| 13 | Hinweis                                 | 16 |

## 1 Systemvoraussetzungen

Windows 7 SP1 oder höher

1 Gigahertz (GHz) oder schneller, 32-Bit (x86)- oder 64-Bit (x64)-Prozessor

1 GB RAM (32 Bit) oder 2 GB RAM (64 Bit)

16 GB verfügbarer Speicherplatz auf der Festplatte (32-Bit) oder 20 GB (64-Bit)

Bildschirm Auflösung 1920 x 1080 (empfohlen)

Anmerkung: kleinere Bildschirmauflösungen sind möglich; hierdurch entsteht eine deutlich schlechter Grafik Darstellung und Bedienbarkeit.

.Net (Dot Net) Version 4.61 oder höher (wird im Installer mitgeliefert)

## **2** Installation

Sie benötigen zu Installation nur die Datei "nc-grav V.1.1.2 Installer.exe"

Sie erhalten diese Datei von Ihrem Händler per USB Stick.

Bitte starten Sie diese Datei.

Bitte bestätigen Sie alle Nachfragen des Installer mit JA oder OK oder Ich stimme den Lizenzbedingungen zu; und die Software wird auf Ihrem Rechner installiert.

## 2.1 De-Installation der Software

Die Software kann jederzeit mit dem mitgelieferten Uninstall wieder entfernt werden.

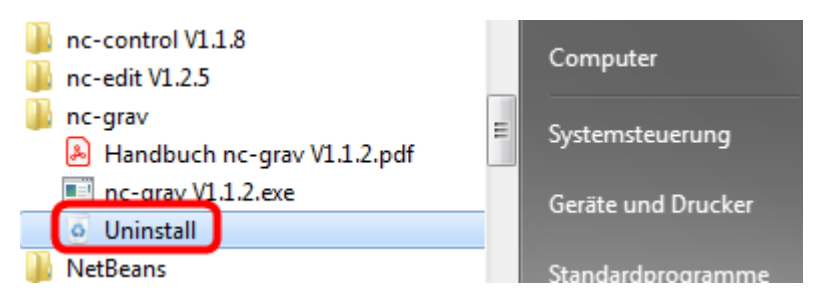

folgende Dateien werden vom Unistall nicht gelöscht:

 $\rightarrow$  von Ihnen erzeugte Bearbeitungs-Programme und G-Code Dateien.

- $\rightarrow$  .Net (das könnte ansonsten zu Konflikten mit anderen Programmen führen)  $\rightarrow$  Adobe Reader
- → Ihre user.config die nc-grav anlegt und aktualisiert (aktuelle Benutzer Einstellung)

Pfad als Beispiel: C:\Users\ihr\_name\AppData\Local\Ing.-Büro\_Ortwin\_von\_Kitt\ncgrav\_V1.1.2.exe\_Url\_smrt1behq4ij3albr4pvdqypyh4qcrwh\1.1.2.0\user.config

Bei Bedarf bitte manuell entfernen.

| Schrift<br>Text Eingabe<br>Hallo Welt<br>Höhe [mm]<br>11,0                     | Winkel<br>-12,0   | Schrift Art<br>scripts •<br>Zoom Display<br>8,3 •    | Ausrichtung<br>mitte mitte 🕞<br>Länge<br>73,86 mm |
|--------------------------------------------------------------------------------|-------------------|------------------------------------------------------|---------------------------------------------------|
| Schrift Art                                                                    | wählen            |                                                      | Velt                                              |
| nlen Sie die gewü                                                              | inschte Schrift A | rt aus                                               |                                                   |
| nlen Sie die gewü<br>– Schrift –––<br>Text Eingebe                             | inschte Schrift A | rt aus                                               | Austichtung                                       |
| nlen Sie die gewü<br>– Schrift –––<br>Text Eingabe<br>Hallo Welt               | Inschte Schrift A | rt aus<br>Schrift Art<br>scripts                     | Ausrichtung                                       |
| nlen Sie die gewü<br>– Schrift –––<br>Text Eingabe<br>Hallo Welt<br>Höhe [mm]  | Winkel            | rt aus<br>Schrift Art<br>scripts<br>Zoom Display     | Ausrichtung<br>mitte mitte 🕞<br>Länge             |
| nlen Sie die gewü<br>Schrift — Text Eingabe<br>Hallo Welt<br>Höhe [mm]<br>11,0 | Winkel            | rt aus    Schrift Art   scripts   Zoom Display   8,3 | Ausrichtung<br>mitte mitte •<br>Länge<br>73,86 mm |

# 5 Schrift Höhe wählen

wählen Sie die Schrift Höhe in mm für den Gravur Text.

| C Schrift        |              |               |  |  |  |  |
|------------------|--------------|---------------|--|--|--|--|
| Text Eingabe     | Schrift Art  | Ausrichtung   |  |  |  |  |
| Hallo Welt       | scripts -    | mitte mitte 🕞 |  |  |  |  |
| Höhe [mm] Winkel | Zoom Display | Länge         |  |  |  |  |
| 11,0 -12,0       | 8,3          | 73,86 mm      |  |  |  |  |
|                  |              | J             |  |  |  |  |

Die Display Höhe wird hierdurch nicht verändert.

## 6 Winkel wählen

wählen Sie den Winkel des Schriftzuges

| - Schrift        |              |               |
|------------------|--------------|---------------|
| Text Eingabe     | Schrift Art  | Ausrichtung   |
| Hallo Welt       | scripts -    | mitte mitte 🗸 |
| Höhe [mm] Winkel | Zoom Display | Länge         |
| 11,0 🚊 -12,0 🚔   | 8,3          | 73,86 mm      |
|                  |              | J             |

Es sind Eingaben von -180° bis +180° möglich.

Positive Eingaben drehen den Schriftzug im Uhrzeigersinn; negative Eingaben gegen den Uhrzeigersinn. 0° entspricht der Waagrechten.

Als Drehpunkt gilt der jeweils gewählte Aufhänge Punkt. (gelbes Kreuz)

## 7 Aufhänge Punkt bestimmen

Der Aufhänge Punkt definiert den Nullpunkt des Textes. Er wird als gelbes Kreuz dargestellt.

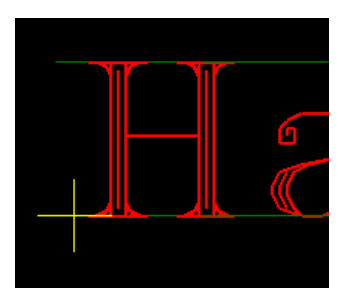

Es stehen folgende Auswahlmöglichkeiten zur Verfügung.

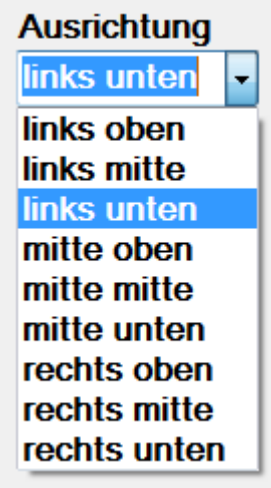

Über NC-Offset wird der Text Nullpunkt auf dem Werkstück verschoben. (siehe unten)

# 8 Zoom Ansichtsfenster

Hiermit können Sie den Text im Ansichtsfenster

verkleinern oder vergrößern.

Zoom Display 5,0

Diese Eingabe hat keinen Einfluss auf die eingestellte Gravur Höhe.

10

#### 9 Breite / Länge des Schriftzuges Hiermit können Sie die Länge des erzeugten Schriftzuges in mm ablesen. Schrift -Text Eingabe Schrift Art Ausrichtung Hallo Welt mitte mitte scripts Ŧ Höhe [mm] Zoom Display Länge Winkel 73,86 mm \* 11,0 -12,0 \* 8,3

Der Parameter ist nicht direkt editierbar. Er errechnet sich aus der Schrift Art und der Schrift Höhe.

# **Technology** (NC-Parameter)

Die Technology oder NC-Parameter steuern den Aufbau des G-Code Programmes.

| - Technology     |                  |          |         |
|------------------|------------------|----------|---------|
| NC Offset X      | NC Offset Y      |          |         |
| <mark>0,0</mark> | <mark>0,0</mark> |          |         |
| Zustellung       | Freifahren       | Speed XY | Speed Z |
| -0,2             | 2,0              | 300      | 50      |
|                  |                  |          |         |

Die Parameter NC Offset (gelb) verschieben den vorher genannten Aufhänge Punkt des Textes in mm. Es sind nur positive Werte möglich.

Die Zustellung ist die gewünschte Gravur Tiefe in mm minus ab Material Oberkante. Es sind nur negative Werte möglich.

Freifahren ist der Weg den die Z-Achse über das Material hochfährt wenn nicht graviert wird. Es sind nur positive Werte möglich.

Beachten Sie hier evtl. Hindernisse wie Spannmittel.

Speed ist die Verfahrgeschwindigkeit in mm/min getrennt nach XY und Z Achsen.

Die Graviergeschwindigkeit kann auch während der Bearbeitung mit nc-control noch verändert werden.

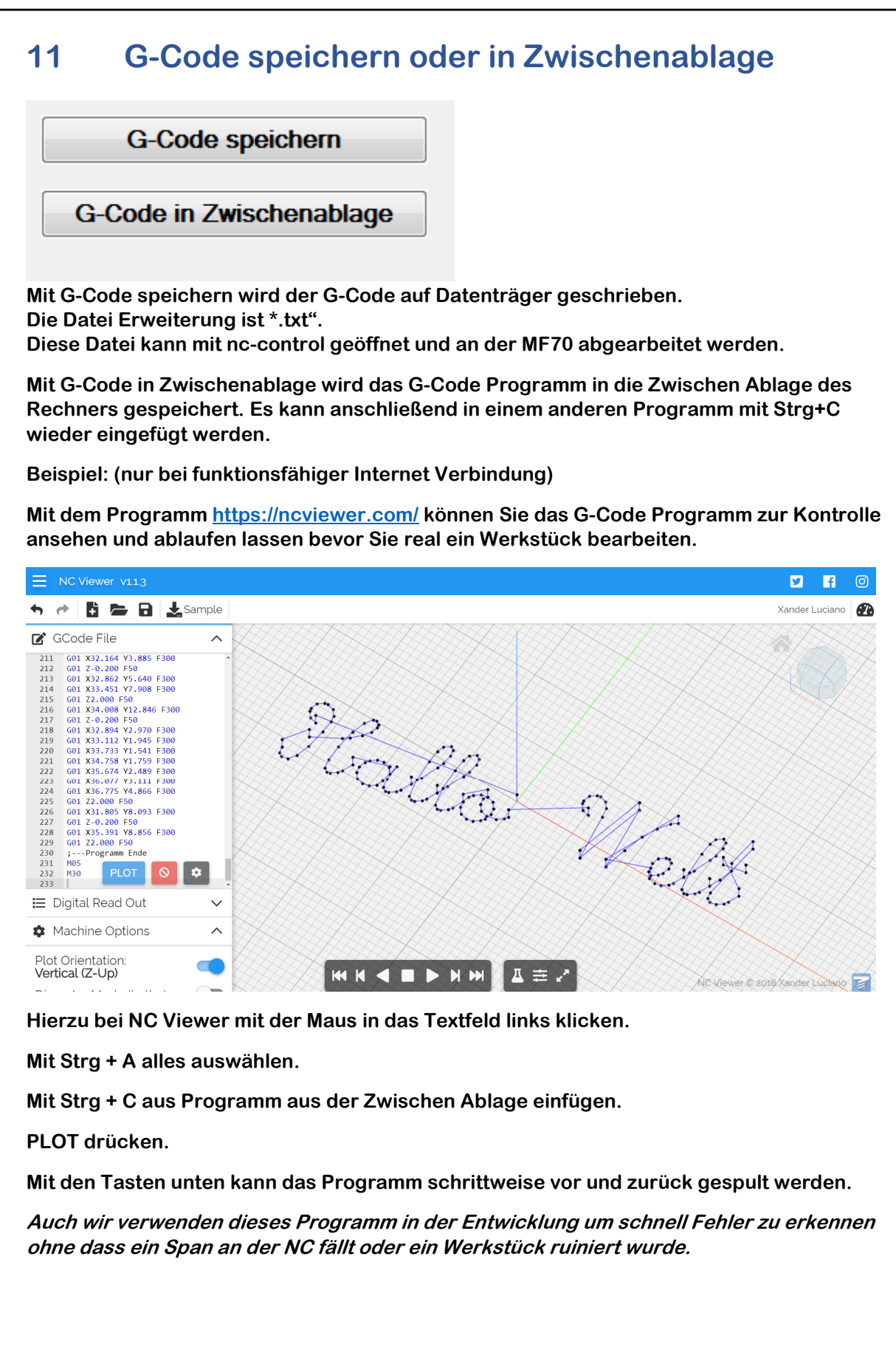

# 12 Schrift Arten

Quelle: http://sol.gfxile.net/hershey/fontprev.html

astrologie

¥"⊙\$♀⊕♂()4₺,₺.Ψ0123456789Eℂ ℰ\*Ω℧ԴABCDEFGHIJKLMNOPQRS TUVWXYZ४∖¤≌Ωመabcdefghijkl mnopqrstuvwxyz™ℛ⅍℠~

cursiv

!"#\$%&'()\*+,-./0123456789:;<=>? @ABCDEFBHSJKLMNOP2RSTU VWXYZ[\]^\_`abcdefghijklmnop qrstuvwxyz{}~

cyrilc\_1

!;#\$%&'()\*+,-./0123456789:;<=>? @АБВГДЕЖЗИЙКЛМНОПРСТУФ ХЦЧШЩ[\]↑\_'абвгдежзийклмн опрстуфхцчшщ}}~°

cyrillic

!''#Ыцы'()\*+,-./0123456789:;<=> ?@АБЭДИФГЖИЧКЛМНОПШРСТ ЮВЩХУЗЕ\ЪЯЬЦабЭдйфгжичк лмнопшрстювщхузеъяь~

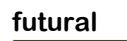

!''#\$%&'()\*+,-./0123456789;;<=>? @ABCDEFGHIJKLMNOPQRSTUVWXYZ[ \]^\_'abcdefghijklmnopqrstuvwxyz{}}~

### futuram

!''#\$%&'()\*+,-./0123456789:;<=>? @ABCDEFGHIJKLMNOPQRSTUVWXYZ[\ ]^\_`abcdefghijklmnopqrstuvwxyz{|}~

gothgbt

!''#\$%&`()\*+,-./O123456789:;<=> ?@ABCDEFGHIKUMNOPQRSD UBWXYZ[\]^\_`abcdefghijklmnopqr sturwxyz{}~°

gothgrt

!''#\$%&'()\*+,−./0123456789:;<=> ?@UBCDEFGHTSKLMNDPQRS TUBBXY3[\]^\_'abcdefghijklmnopq rftuvwxy3}}~°

gothiceng

!''#\$%&'()\*+,-./0123456789:;<=> ?@ABCDEFGHIJKUMNOPQRST UUWXYZ[\]^ `abcdefghijklmnopq rstuuwxyz}}~**!!** 

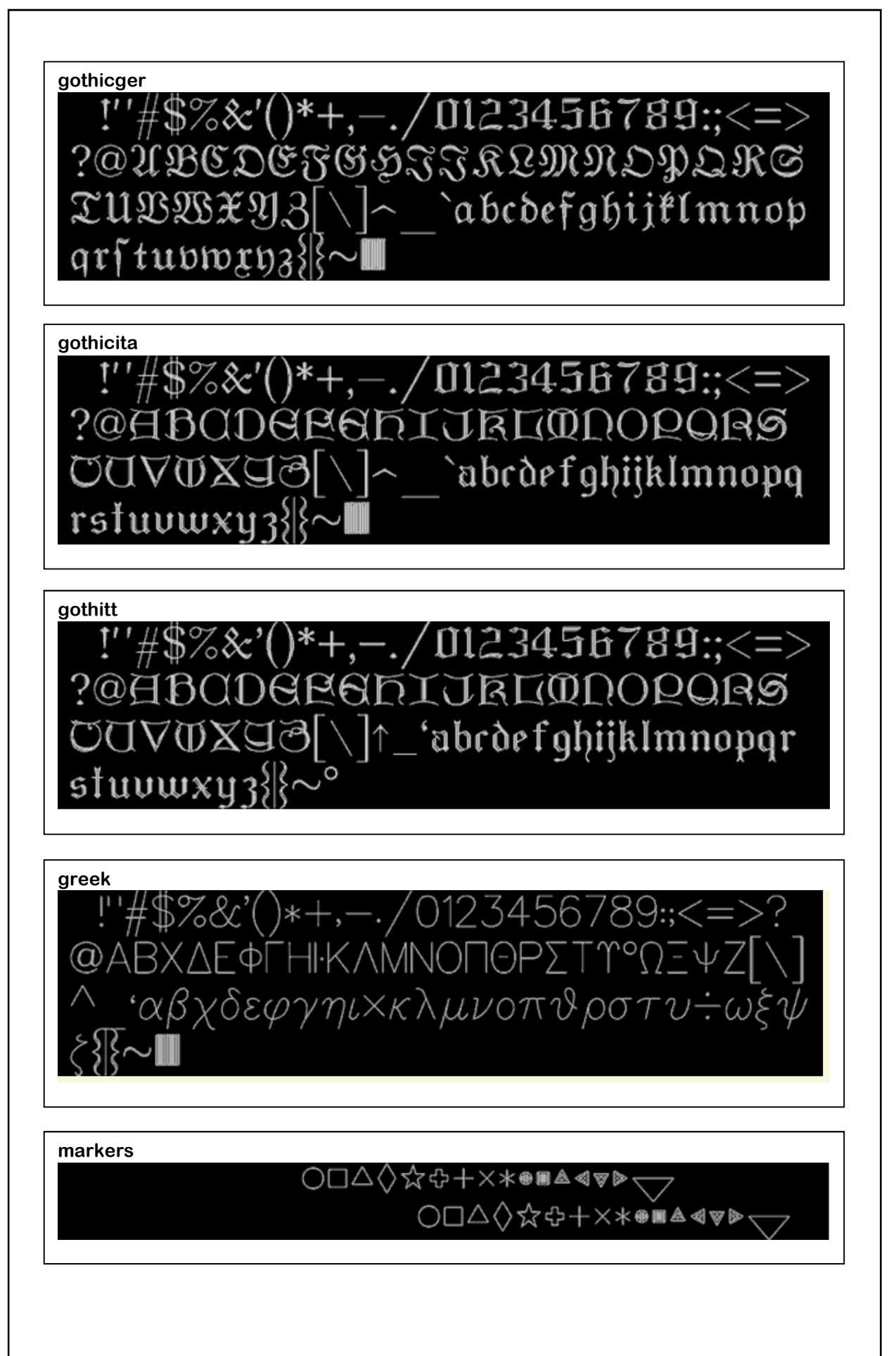

## Handbuch

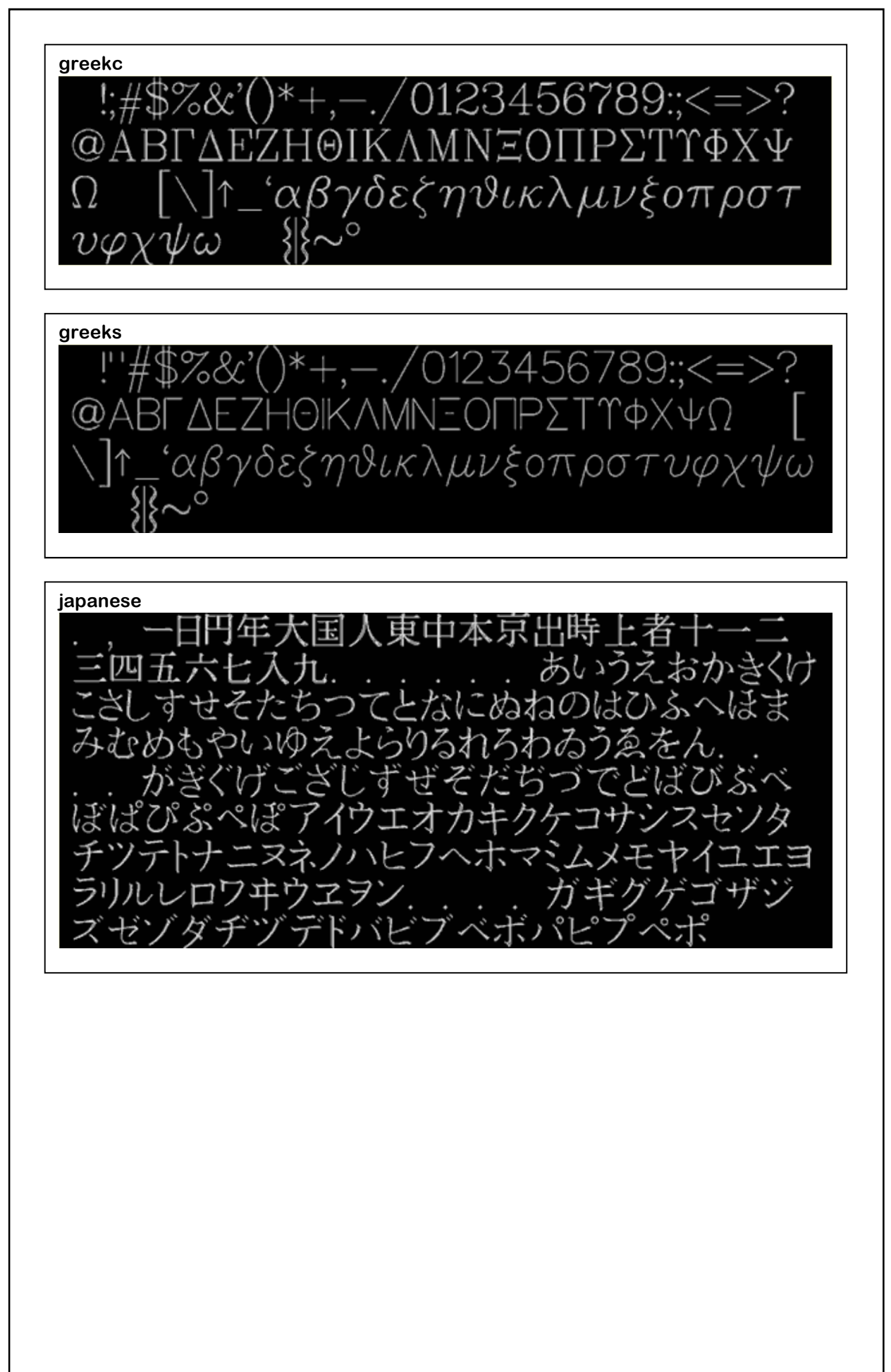

## Handbuch

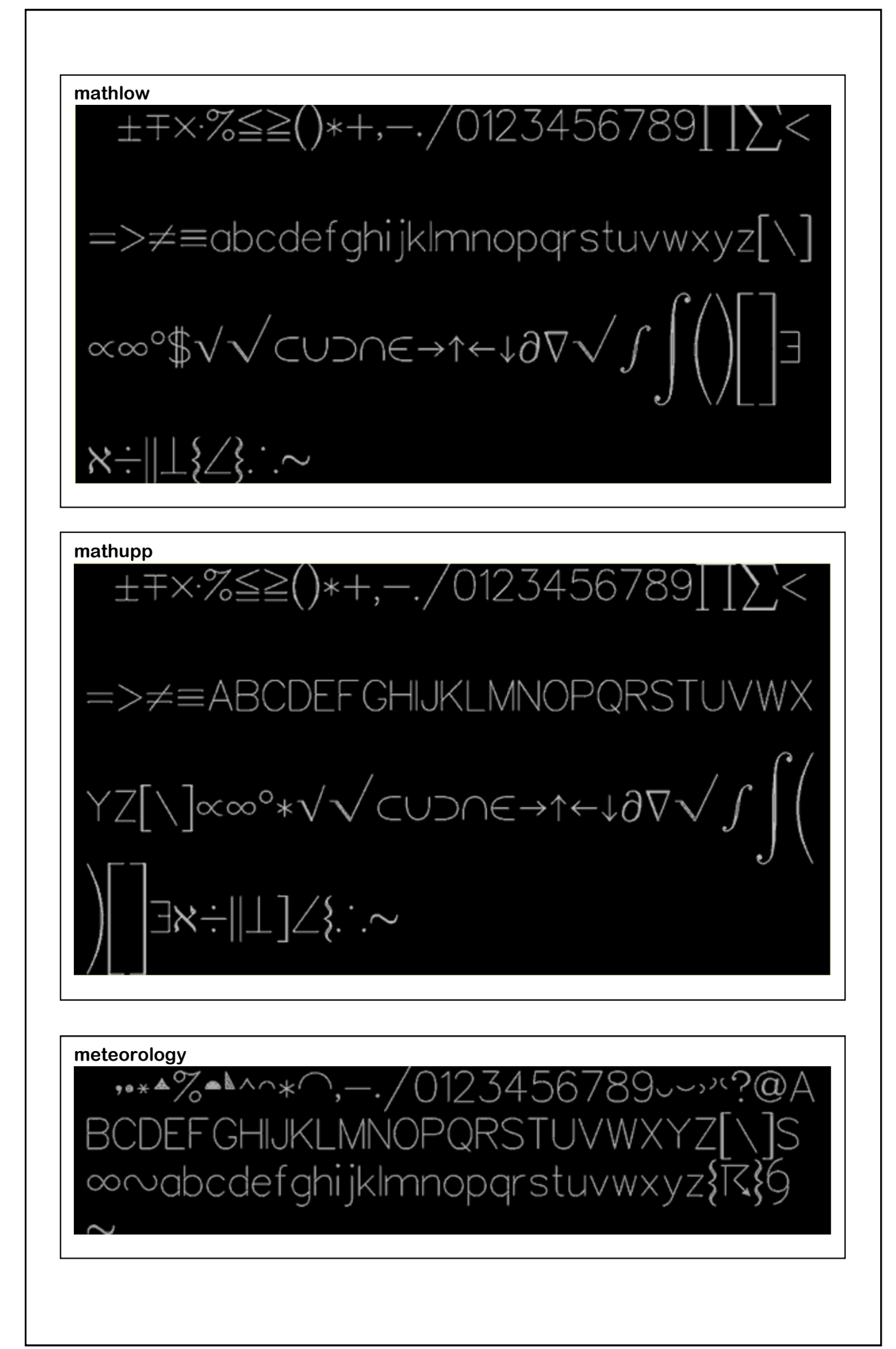

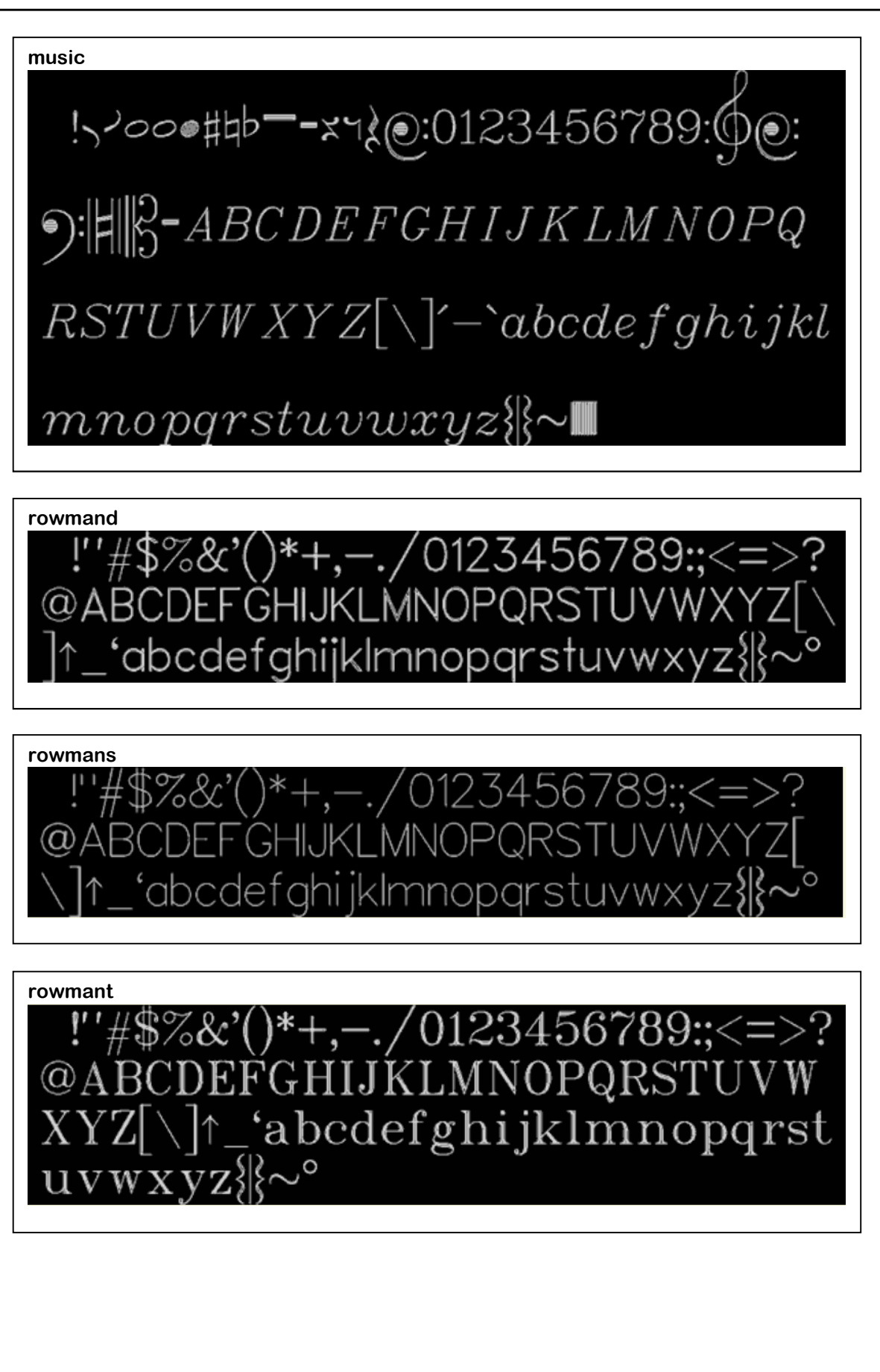

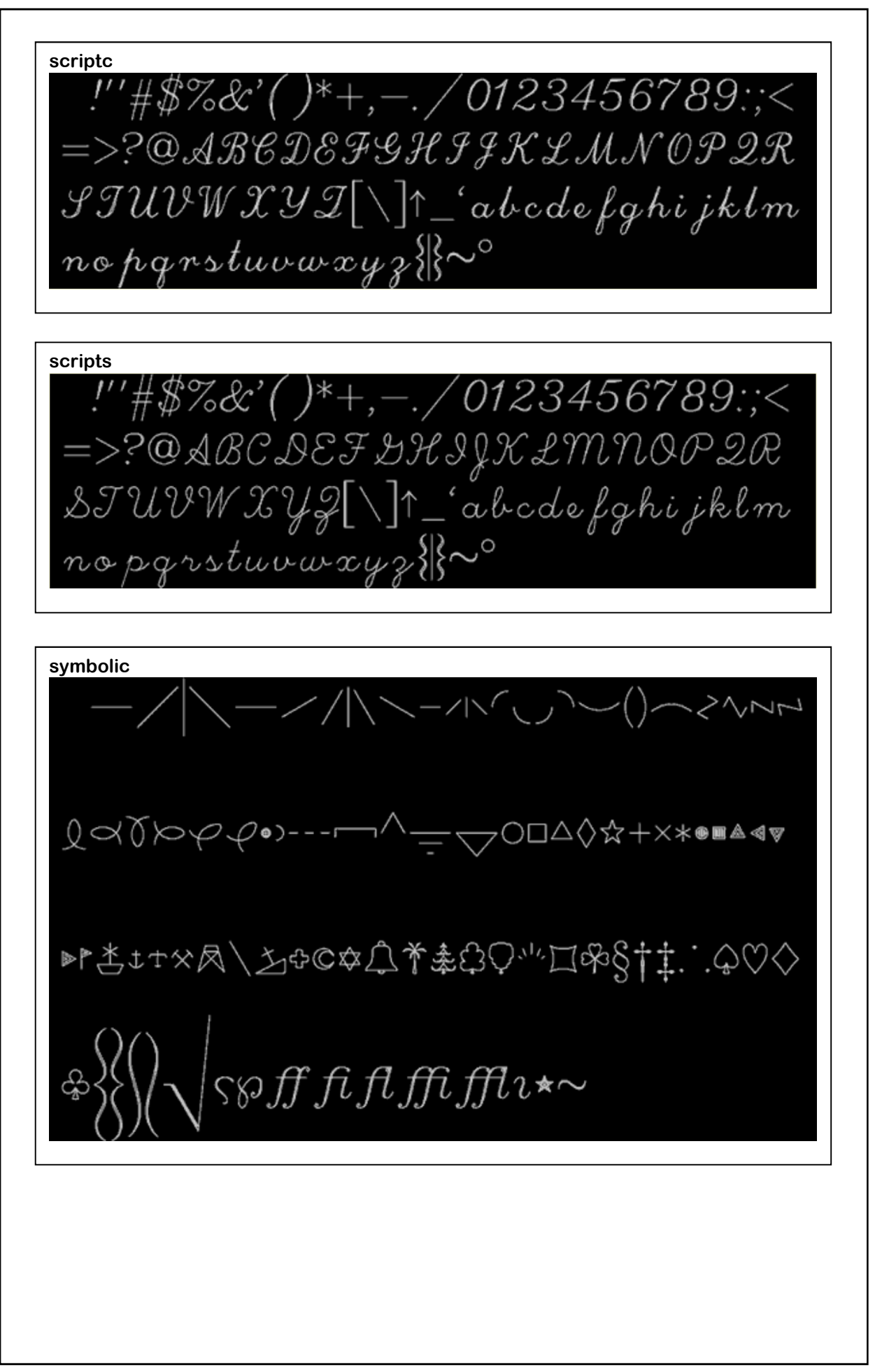

## 13 Hinweis

Hinweis:

Die Schriftarten sind frei und kostenlos.

Die Hershey Fonts wurden ursprünglich von Dr. AV Hershey während der Arbeit in den USA Nationales Büro für Standards erstellt. Das Format der Font-Daten in dieser Distribution wurde ursprünglich erstellt von James Hurt Kognition, Inc. 900 Technologiepark Drive Billerica, MA 01821